#### LAMPIRAN

#### Lampiran 1 Data Sheet NodeMCU ESP8266

NodeMCU ESP8266 merupakan salah satu mikrokontroler yang sering digunakan dalam implementasi *Internet of Things* (IoT) karena telah dilengkapi dengan fitur *Wifi* yang memungkinkannya untuk terhubung ke *internet*, untuk NodeMCU ESP 8266 bisa dilihat pada gambar lampiran 1.

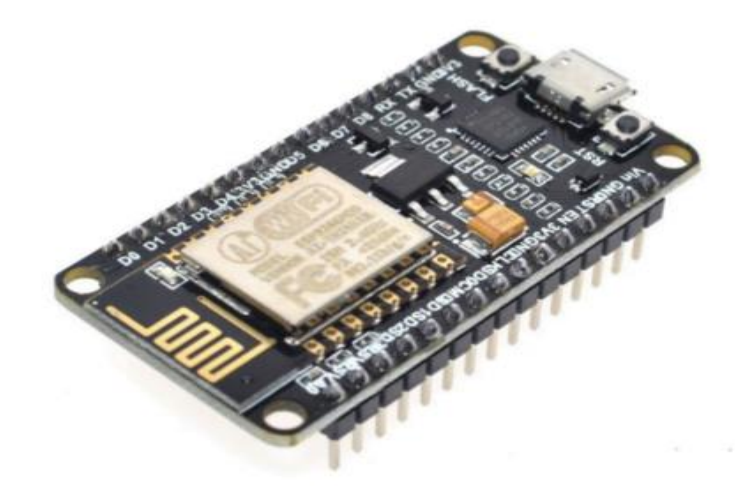

### Gambar Lampiran 1 NodeMCU Esp8266

Spesifikasi NodeMCU ESP8266 yang terbaru adalah sebagai berikut :

- 1. Miktrokontroler: Tensilica 32-bit RISC CPU Xtensa LX106
- 2. Tegangan operasi: 3.3V
- 3. Tegangan Masukan: 7-12V
- 4. Pin Digital I/O (DIO): 16
- 5. Pin Analog Input (ADC): 1
- 6. UARTs: 2
- 7. SPIs: 1
- 8. I2Cs: 1
- 9. Flash Memory: 4 MB
- 10. SRAM: 64 KB
- 11. Clock Speed: 80 MHz
- 12. PCB Antenna

Penempatan pin untuk NodeMCU ESP8266 adalah bisa dilihat pada gambar lampiran 2 sebagai berikut.

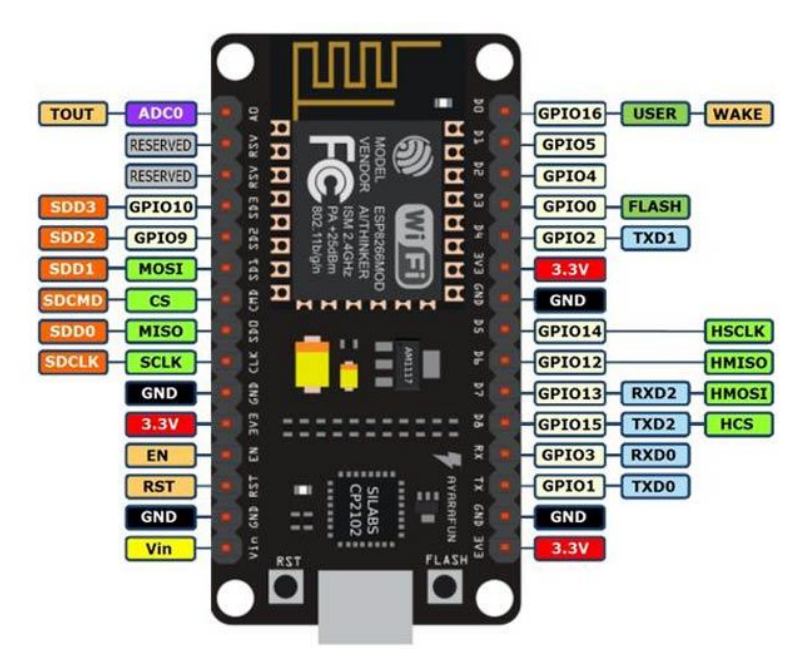

Gambar Lampiran 2 Pin Kaki Node MCU ESP8266

Keterangan:

Micro-USB: Fungsinya sebagai sumber daya yang dapat terhubung ke port USB. dan digunakan untuk mengunggah sketsa atau memantau data serial dengan monitor serial di dalam aplikasi Arduino IDE.

- 3.3V: Berfungsi sebagai sumber tegangan untuk perangkat lainnya. Terdapat tiga pin untuk 3.3V.
- GND: *Ground*. Berperan sebagai tegangan 0 atau nilai negatif untuk mengalirkan arus.
- Vin: Sebagai sumber daya eksternal yang akan mempengaruhi output dari seluruh pin. Cara penggunaannya adalah dengan menghubungkannya ke tegangan 7 hingga 12 volt.
- EN, RST: Pin yang digunakan untuk mereset program di mikrokontroler.
- A0: Pin *analog*, digunakan untuk membaca input secara analog.

- GPIO 1 GPIO 16: Pin yang dapat digunakan sebagai input dan output. Pin ini dapat melakukan pembacaan dan pengiriman data secara analog.
- SD1, CMD, SD0, CLK: Pin SPI untuk komunikasi SPI (Serial Peripheral Interface), di mana menggunakan clock untuk sinkronisasi deteksi bit pada penerima.
- TXD0, RXD0, TXD2, RXD2: Sebagai antarmuka UART. Pasangan yang digunakan adalah TXD0 dengan RXD0 dan TXD2 dengan RXD2. TXD1 digunakan untuk mengunggah *firmware*/program.
- SDA, SCL (Pin I2C): Digunakan untuk perangkat yang membutuhkan I2C.

## ✤ Lampiran 2 DataSheet DHT11

Sensor DHT11 adalah sensor dengan kalibrasi sinyal digital yang mampu memberikan informasi suhu dan kelembaban udara. Sensor ini tergolong komponen yang memiliki tingkat stabilitas yang sangat baik serta fitur kalibrasi yang sangat akurat. Untuk DHT 11 bisa dilihat pada gambar lampiran 3.

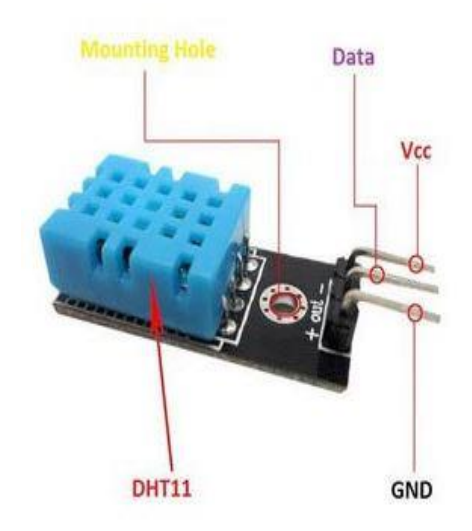

#### Gambar Lampiran 3 Pin Kaki DHT 11

Nama Pin Sensor DHT11

- VCC(+): masukan tegangan (5V)
- GND(-): Tanah
- DOUT : Serial keluaran data

Spesifikasi sensor suhu kelembaban DHT11 :

- Tegangan masukan : 3,5 5 VDC
- Sistem komunikasi : Serial (tunggal Kawat Dua arah)
- Kisaran suhu : 0 0 C 50 0 C
- Kisaran kelembaban : 20% 90% RH
- Akurasi :  $\pm 20$  C (suhu)  $\pm 5\%$  RH (kelembaban)

## ✤ Lampriran 3 DataSheet LCD 12C 16X2

"LCD 16x2 dinamakan demikian karena ini memiliki 16 kolom dan 2 baris. Ada banyak kombinasi yang tersedia seperti 8x1, 8x2, 10x2, 16x1, dll. Namun yang paling banyak digunakan adalah LCD 16x2 yang bisa dilihat pada gambar lampiran 4.

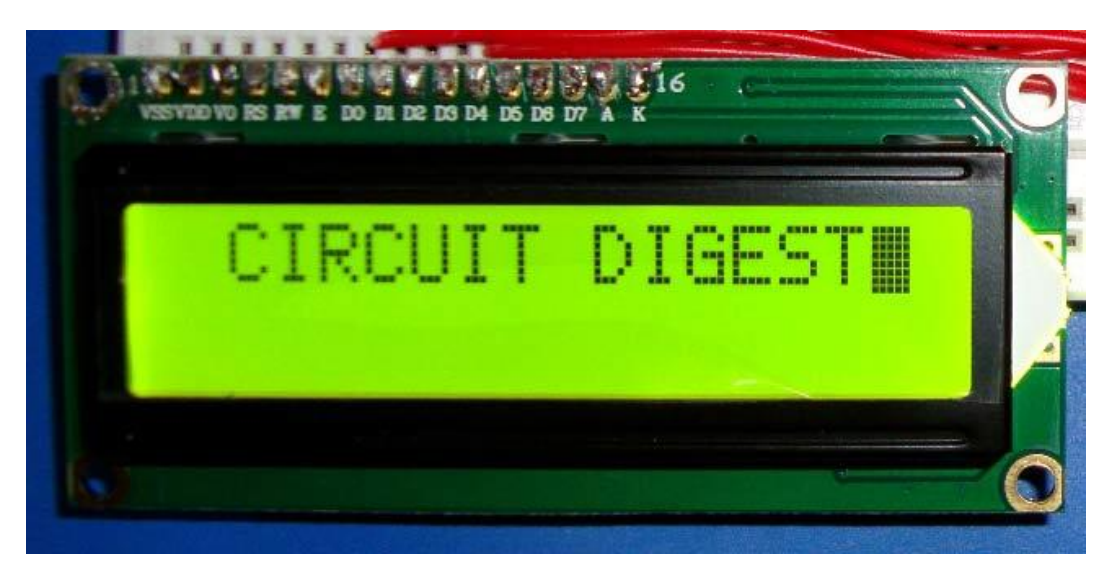

Gambar Lampiran 4 LCD 12C 16X2

Semua layar LCD yang disebutkan di atas akan memiliki 16 Pin dan pendekatan pemrogramannya juga sama sehingga banyak pilihan. Di bawah ini adalah Deskripsi Pin out dan Pin Modul LCD 16X2 bisa dilihat pada gambar lampiran 5 sebagai berikut:

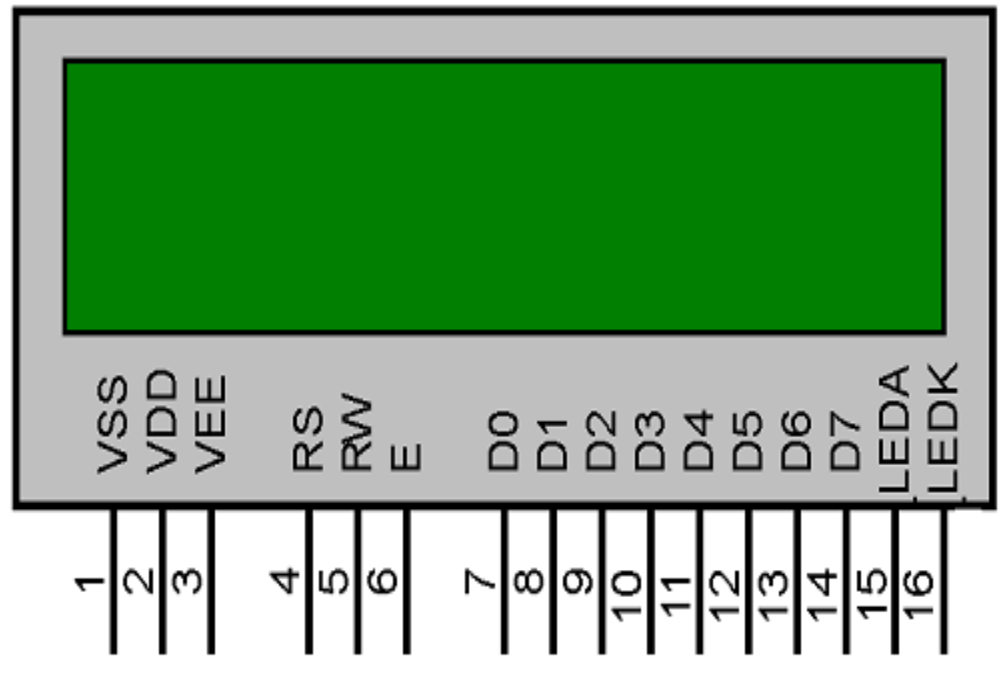

Gambar Lampiran 5 Pin kaki LCD 12C 16 X 4

Tabel Lampiran 1 Deskripsi Pin Kaki LCD 12C 6 X 4

| NOMOR | NAMA     | JENIS   | DESKRIPSI       | SAMBUNGAN PIN         |
|-------|----------|---------|-----------------|-----------------------|
| PIN.  | PIN      | PIN     | PIN             |                       |
| Pin 1 | Ground   | Pin     | Ini adalah pin  | Terhubung ke ground   |
|       |          | Sumber  | ground LCD      | MCU/sumber listrik    |
| Pin 2 | VCC      | Pin     | Ini adalah pin  | Terhubung ke pin      |
|       |          | Sumber  | tegangan suplai | suplai sumber listrik |
|       |          |         | LCD             |                       |
| Pin 3 | V0/VEE   | Pin     | Menyesuaikan    | Terhubung ke POT      |
|       |          | Control | kontras LCD     | variabel yang dapat   |
|       |          |         |                 | bersumber 0-5V        |
| Pin 4 | Register | Pin     | Beralih antara  | Terhubung ke pin      |
|       | Select   | Kontrol | Perintah/Daftar | MCU dan mendapat 0    |
|       |          |         | Data            | atau 1 0 -> Mode      |
|       |          |         |                 | Perintah              |

|       |           |            |                 | 1-> Modus Data         |
|-------|-----------|------------|-----------------|------------------------|
| Pin 5 | Read/Wr   | Pin        | Mengalihkan     | Terhubung ke pin       |
|       | ite       | Kontrol    | LCD antara      | MCU dan mendapat 0     |
|       |           |            | Operasi         | atau 1.                |
|       |           |            | Baca/Tulis      | 0 -> Operasi Tulis     |
|       |           |            |                 | 1-> Baca Operasi       |
| Pin 6 | Enable    | Pin        | Harus diangkat  | Terhubung ke MCU       |
|       |           | Kontrol    | tinggi untuk    | dan selalu dijunjung   |
|       |           |            | melakukan       | tinggi.                |
|       |           |            | Operasi         |                        |
|       |           |            | Baca/Tulis      |                        |
| Pin 7 | Data Bits | Pin        | Pin yang        | Dalam Mode 4-Kabel     |
|       | (0-7)     | Data/Perin | digunakan       | Hanya 4 pin (0-3) yang |
|       |           | tah        | untuk           | terhubung ke MCU       |
|       |           |            | mengirimkan     | Dalam Mode 8-Kabel     |
|       |           |            | Command atau    | Semua 8 pin (0-7)      |
|       |           |            | data ke LCD     | terhubung ke MCU       |
|       |           |            |                 |                        |
| Pin 8 | LED       | Pin LED    | Operasi seperti | Terhubung ke +5V       |
|       | Positive  |            | LED normal      |                        |
|       |           |            | untuk           |                        |
|       |           |            | menerangi       |                        |
|       |           |            | LCD             |                        |
| Pin 9 | LED       | Pin LED    | Pengoperasian   | Terhubung ke tanah     |
|       | Negative  |            | seperti LED     |                        |
|       |           |            | normal untuk    |                        |
|       |           |            | menerangi       |                        |
|       |           |            | LCD yang        |                        |
|       |           |            | terhubung       |                        |
|       |           |            | dengan GND.     |                        |

### \* Lampiran 4 Kode Program Website

Berikut adalah contoh dari kode program website monitoring suhu dan kelembeban udara ruangan server mengunakan *internet of things* yang terdiri dari file (Add. PHP), (Index.PHP), (Grafik.PHP) yang bisa dilihat pada tabel lampiran 2 dibawah ini.

#### Tabel Lampiran 2 Kode Program Website

## 1. Add. PHP

<?php

include "koneksi.php";

\$result = mysqli\_query (\$konek,"INSERT INTO datasensor (suhu,

```
kelembaban) VALUES ("".$_GET["temperature"]."',
```

"".\$\_GET["humidity"]."")");

echo "berhasil input data";

if (!\$result)

die ('Invalid query: '.mysqli error(\$conn));

```
}
?>
```

{

# 2. Index. PHP

<!DOCTYPE html>

<html>

<head>

<meta http-equiv="refresh" content="5">

</head>

<body>

<style>

#wntable {

border-collapse: collapse;

width: 50%;

```
ļ
#wntable td, #wntable th {
border: 1px solid #ddd;
padding: 8px;
}
#wntable tr:nth-child(even){background-color: #f2f2f2;}
#wntable tr:hover {background-color: #ddd;}
#wntable th {
padding-top: 12px;
padding-bottom: 12px;
text-align: left;
background-color: #00A8A9;
color: white;
}
</style>
<div id="cards" class="cards" align="center">
<h1> Data Sensor Suhu Server Darmajaya</h1>
No
Suhu
Kelembaban
Waktu
<?php
include "koneksi.php";
$sql = mysqli_query($konek, "SELECT * FROM datasensor ORDER BY id
DESC");
if(mysqli_num_rows($sql) == 0){
echo 'Data Tidak Ada.'; // jika tidak ada entri
di database maka tampilkan 'Data Tidak Ada.'
```

```
}else{ // jika terdapat entri maka tampilkan datanya
```

\$no = 1; // mewakili data dari nomor 1

while(\$row = mysqli\_fetch\_assoc(\$sql)){ // fetch query yang sesuai ke dalam
array

echo '

'.\$no.'

```
'.\stude '.\stude '.\stu
```

'.\$row['kelembaban'].'

'.\$row['waktu'].'

';

\$no++; // mewakili data kedua dan seterusnya

} ?>

}

</div>

</body>

</html>

# 3. Grafik.PHP

<?php

\$uservername = "monitorsuhu.darmajaya.ac.id";

```
$database = "Monitorsuhu_db";
```

\$username = "Monitorsuhu\_db";

\$password = "1n1suhu@2023";

\$konek = mysqli\_connect (\$servername, \$username, \$password, \$database);

?>

# \* Lampiran 5 Kode Program Alat

Berikut adalah kode program alat monitoring suhu dan kelembaban udaran ruangan server menggunakan internet of things yang bisa dilihat pada tabel lampiran 3 dibawah ini.

# Tabel Lampiran 3 Kode Program Alat

| // include library untuk DHT11                                               |  |  |  |
|------------------------------------------------------------------------------|--|--|--|
| #include "DHT.h"                                                             |  |  |  |
| //include library untuk wifi                                                 |  |  |  |
| <pre>#include <esp8266httpclient.h></esp8266httpclient.h></pre>              |  |  |  |
| #include <esp8266wifi.h></esp8266wifi.h>                                     |  |  |  |
| // This library is already built-in                                          |  |  |  |
| #include <esp8266mdns.h></esp8266mdns.h>                                     |  |  |  |
| #include <wire.h></wire.h>                                                   |  |  |  |
| //Add this library in the Manage Library LiquidCrystal_I2C lcd(0x3F, 16, 2); |  |  |  |
| <pre>#include <liquidcrystal_i2c.h></liquidcrystal_i2c.h></pre>              |  |  |  |
| //definisikan pin untuk DHT11                                                |  |  |  |
| #define DHTPIN D5 //GPIO5 = D1                                               |  |  |  |
| //definisikan tipe DHT11                                                     |  |  |  |
| #define DHTTYPE DHT11                                                        |  |  |  |
| //object untuk DHT11                                                         |  |  |  |
| DHT sensor_dht ( DHTPIN, DHTTYPE );                                          |  |  |  |
| LiquidCrystal_I2C lcd(0x27, 16, 2);                                          |  |  |  |
| // inisiasi variabel SSID dan Password WiFi                                  |  |  |  |
| const char* ssid = "AndroidAPE9D1";                                          |  |  |  |
| const char* password = "Abdurobbi";                                          |  |  |  |
| //siapkan variabel host/ server yang menampung aplikasi web dan database     |  |  |  |
| const char* host = "monitorsuhu.darmajaya.ac.id";                            |  |  |  |
| void setup () {                                                              |  |  |  |
| <pre>lcd.begin(); // initializing the LCD</pre>                              |  |  |  |
| <pre>lcd.backlight();</pre>                                                  |  |  |  |
| Serial.begin(9600);                                                          |  |  |  |

```
sensor_dht.begin();
//inisialisasi host (nodemcu)
WiFi.hostname ("NodeMCU");
//koneksi ke wifi
WiFi.begin (ssid, password);
//cek koneksi
while(WiFi.status() !=WL CONNECTED)
{
// coba konek terus
Serial.print(".");
delay(500);
}
//apabila terkoneksi
Serial.println ("Berhasil Konek ke WiFi");
}
void loop() {
// baca nilai suhu
float suhu = sensor_dht.readTemperature();
// baca nilai kelembaban
int kelembaban = sensor dht.readHumidity();
// tampilkan di serial monitor
Serial.println( "Suhu : " + String(suhu) );
Serial.println( "Kelembaban : " + String(kelembaban) );
Serial.println();
// tampilkan di LCD
String hs ="KELEMBABAN: "+(String)kelembaban+" % ";
String ts ="SUHU: "+(String)suhu +" "+(char)223+"C ";
lcd.setCursor(0, 0);
lcd.print(ts);
lcd.setCursor(0, 1);
lcd.print(hs);
```

// kirim data kedatabase

//cek koneksi nodemcu ke web server

WiFiClient client;

const int httpPort = 80;

if (!client.connect(host, httpPort))

{

Serial.println("Gagal terkoneksi ke web server");

return;

//apabila terkoneksi ke web server, maka kirim data

HTTPClient http;

//siapkan variabel link URL untuk kirim data

String Link ="http://" + String(host) + "/kirimdata.php?suhu=" + String(suhu) +

"&kelembaban="

```
+ String(kelembaban);
```

//eksekusi link url

http.begin (Link);

http.GET();

//tangkap respon kirimdata

String respon = http.getString();

Serial.println(respon);

delay(1000);

}

# ✤ Lampiran 6 Surat Keputusan Rektor

Berikut Surat keputusan rektor bisa dilihat pada gambar lampiran 6.

|     | and the second second                                                                                                    |                                                                                                    |  |
|-----|----------------------------------------------------------------------------------------------------|----------------------------------------------------------------------------------------------------|--|
|     | - Million                                                                                                    |                                                                                                    |  |
|     | 1                                                                                                    |                                                                                                    |  |
|     |                                                                                                    |                                                                                                    |  |
|     | Concerne and Concerned and Concerned and Conce |                                                                                                    |  |
|     | a de la compañía de la compañía de la compañía de la compañía de la compañía de la compañía de la compañía de l                                                                                                    |                                                                                                    |  |
|     | DAHMAJAVA                                                                                                    | and a set of the provide strength of the set                                                                                 |  |
|     | and the second second se                                                                                                    |                                                                                                    |  |
| Rea |                                                                                                    | NOMOR · SK 0756/DMI/DEIK/RAAK/VII-29                                                                                         |  |
|     |                                                                                                    | Tentang                                                                                                    |  |
|     |                                                                                                    | Dosen Pembimbing Skripsi                                                                                                    |  |
|     |                                                                                                    | Semester Ganjil TA.2022/2023                                                                                                 |  |
|     |                                                                                                    | Program Studi S1 Sistem Komputer                                                                                             |  |
|     | ••                                                                                                    | REKTOR IIB DARMAJAYA                                                                                                    |  |
|     |                                                                                                    |                                                                                                    |  |
|     | Memperhatikan :                                                                                                    | 1. Bahwa dalam rangka usaha peningkatan mutu dan peranan IIB                                                                 |  |
|     | inemperiodition i                                                                                                    | Darmajaya dalam melaksanakan Pendidikan Nasional perlu                                                                       |  |
|     |                                                                                                    | ditingkatkan kemampuan mahasiswa dalam Skripsi.                                                                              |  |
|     |                                                                                                    | 2. Laporan dan usulan Ketua Program Studi S1 Sistem Komputer.                                                                |  |
|     | Menimbang :                                                                                                    | 1. Bahwa untuk mengefektifkan tenaga pengajar dalam Skripsi mahasiswa                                                        |  |
|     |                                                                                                    | periu ditetapkan Dosen Pembimbing Skripsi.                                                                                   |  |
|     |                                                                                                    | 2. Banwa untuk maksud tersebut dipandang pend menerotikan surat                                                              |  |
|     | Mengingat :                                                                                                    | 1. UU No.20 Tahun 2003 Tentang Sistem Pendidikan Nasional.                                                                   |  |
|     |                                                                                                    | 2. Peraturan Pemerintah No.60 Tahun 2010 tentang Pendidikan Sekolah                                                          |  |
|     |                                                                                                    | Tinggi                                                                                                    |  |
|     |                                                                                                    | 3. Surat Keputusan Menteri Pendidikan Nasional Republik Indonesia                                                            |  |
|     |                                                                                                    | No.165/D/0/2008 tertanggal 20 Agustus 2008 tentang Perubanan<br>Status STMIK STIE Darmaiava moniadi Informatics and Business |  |
|     |                                                                                                    | Institute (IBI) Darmajava                                                                                                    |  |
|     |                                                                                                    | 4. STATUTA IBI Darmajaya                                                                                                    |  |
|     |                                                                                                    | 5. Surat Ketua Yayasan Pendidikan Alfian Husin No. IM.003/YP-AH/X-08                                                         |  |
|     |                                                                                                    | tentang Persetujuan Perubahan Struktur Organisasi                                                                            |  |
|     |                                                                                                    | 6. Surat Keputusan Rektor 0383/DMJ/REK/X-08 tentang Struktur                                                                 |  |
|     |                                                                                                    | Organisasi.                                                                                                    |  |
|     |                                                                                                    |                                                                                                    |  |
|     | Menetapkan                                                                                                    | Managaniat wave wave count to schut dalam lawsian Count                                                                      |  |
|     | Feitdilla .                                                                                                    | Kenutusan ini sebagai Dosen Pembimbing Skrinsi mahasiswa Program                                                             |  |
|     |                                                                                                    | Studi S1 Sistem Komputer.                                                                                                    |  |
|     | Kedua :                                                                                                    | Pembimbing Skripsi berkewajiban melaksanakan tugasnya sesuai                                                                 |  |
|     |                                                                                                    | dengan jadwal yang telahditetapkan.                                                                                          |  |
|     | Ketiga :                                                                                                    | Pembimbing Skripsi yang ditunjuk akan diberikan honorarium yang                                                              |  |
|     |                                                                                                    | besarnya sesuai dengan ketentuan peraturan dan norma penggajian                                                              |  |
|     | Kaspanat                                                                                                    | dan honorarium IBI Darmajaya.<br>Surat Kasutusan ini barlalu sejal terangal ditatan kan dan anabila                          |  |
|     | Reempat .                                                                                                    | dikemudian hari terdanat kekeliruan dalam kenutusan ini maka                                                                 |  |
|     |                                                                                                    | keputusan ini akan ditinjau kembali.                                                                                         |  |
|     |                                                                                                    |                                                                                                    |  |
|     |                                                                                                    | Ditetapkan di : Bandar Lampung                                                                                               |  |
|     |                                                                                                    | Pada tanggar : 24 Juli 2023                                                                                                  |  |
|     |                                                                                                    | Dekan Fakultas Ilmu Komputer                                                                                                 |  |
|     |                                                                                                    | //                                                                                                    |  |
|     |                                                                                                    |                                                                                                    |  |
|     |                                                                                                    | 24                                                                                                    |  |
|     |                                                                                                    | J. Dr. Suredi, S.Kom., M.T.I                                                                                                 |  |
|     |                                                                                                    | 9 NIK. 00590203                                                                                                    |  |
|     | <ol> <li>Kepala Program Studi</li> <li>Yang bersangkutan</li> </ol>                                                                                                    | S1 Sistem Komputer                                                                                                    |  |
|     | 3. Arsip                                                                                                    |                                                                                                    |  |
|     |                                                                                                    |                                                                                                    |  |
|     |                                                                                                    |                                                                                                    |  |
|     |                                                                                                    |                                                                                                    |  |
| 12  | Jalan Z.A. Pagar Alam, No.                                                                                                    | 93, Labuhan www.darmajaya.ac.id 📞 0721-787214                                                                                |  |
|     | <ul> <li>Ratu, Bandar Lampung, Lar</li> </ul>                                                                                                    | npung 🚧 info@darmajaya.ac.id 🖶 0721-700261                                                                                   |  |
|     |                                                                                                    |                                                                                                    |  |
|     |                                                                                                    |                                                                                                    |  |

| P           | rogram Studi Strata Satu ( | (S1) Sistem Komputer | Judul Penulisan Skripsi & Dosen Pembinshing<br>Program Strud Strata Satu (S1) Steam Komputer                          |                                                                                                    |
|-------------|----------------------------|----------------------|----------------------------------------------------------------------------------------------------|----------------------------------------------------------------------------------------------------|
| NO          | NAMA                       | NPM                  | JUDUL                                                                                                    | Pembinibing                                                                                              |
| 1           | *M. Fajri                  | 1911060001           | Rancang Bangun Sistem Monitoring Suhu dan Kelembaban Udara Pada Ruangan Server Menggunkan<br>Internet Of Things (107) | Dodi Yudo Setyawan, S.Si., M.T                                                                           |
| eterangan : | - surat keputusan Perpa    | njangan              | 4                                                                                                    | A.n. Nextor providentialoga<br>Dekan Fayrtias Himurkomposter<br>Dr. Sutedi, S.Kom, M.Tul<br>Nyf.00600303 |

Gambar Lampiran 6 Surat Keputusan Rektor

#### Lampiran 7 Izin Permohonan Penelitian

Berikut izin permohonan penelitian bisa dilihat pada gambar lampiran 7.

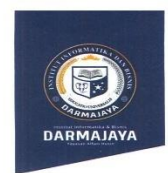

Bandar Lampung, 20 Juli 2023

Nomor Lampiran Perihal

: -: <u>Permohonan Izin Penelitian</u>

: Penelitian .001/DMJ/DFIK/BAAK/VII-23

Kepada Yth, Rektor Institut Informatika dan Bisnis (IIB) Darmajaya Cq. Kabiro ICT Center (IIB) Darmajaya Di –

Jl. Z.A.Pagar Alam No.93, Gedong Meneng, Kec. Rajabasa, Bandar Lampung

Dengan hormat,

Sehubungan dengan peraturan Akademik Institut Bisnis dan Informatika (IBI) bahwa mahasiswa/i Strata Satu (S1) yang akan menyelesaikan studinya diwajibkan untuk memiliki pengalaman kerja dengan melaksanakan Penelitian dan membuat laporan yang waktunya disesuaikan dengan kalender Institut Bisnis dan Informatika (IBI)

Untuk itu kami mohon kerja sama Bapak/Ibu agar kiranya dapat menerima mahasiswa/i kami untuk melakukan Penelitian, yang pelaksanaannya dimulai dari tanggal **25 Juli 2023 s.d 30 Agustus 2023** (selama satu bulan lima hari).

Adapun mahasiswa/i tersebut adalah :

Jalan Z.A. Pagar Alam, No.93, Labuhan Ratu, Bandar Lampung, Lampung

| Nama    | : M. Fajri           |
|---------|----------------------|
| NPM     | : 1911060001         |
| Jurusan | : S1 Sistem Komputer |
| Jenjang | : Strata Satu (S1)   |

Demikian permohonan ini dibuat, atas perhatian dan kerjasama yang baik kami ucapkan

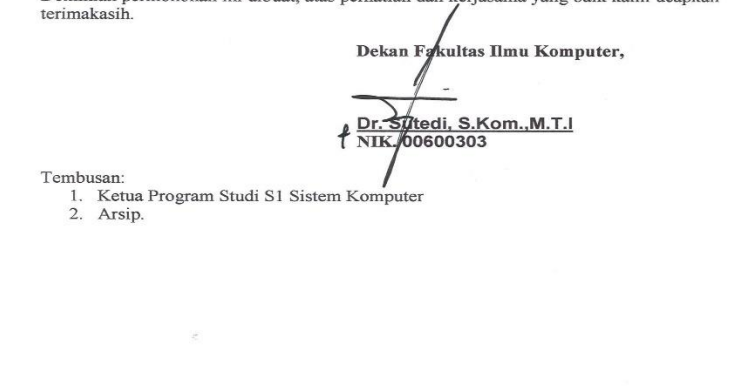

- ii

www.darmajaya.ac.id info@darmajaya.ac.id € 0721-787214 0721-700261

Gambar Lampiran 7 Permohonan Izin Penelitian